# NFS-e MEI

## CAPÍTULO 1 – SOLICITAÇÃO DE ACESSO

## 1º PASSO – ACESSAR O ISS DIGITAL

O primeiro passo para acessar o sistema é realizar uma solicitação de acesso. Segue os passos para chegar à página de acesso da solicitação:

- Acessar o site da Prefeitura: <u>https://www.montenegro.rs.gov.br/</u>
- Clicar no link do ISS Digital:

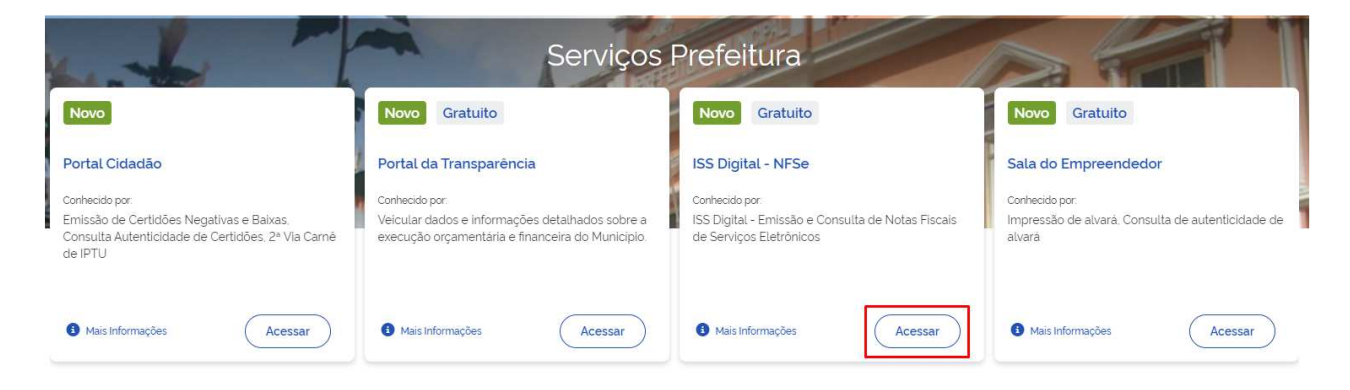

2º PASSO – SOLICITAR ACESSO AO SISTEMA:

Clicar em "Solicitar acesso ao sistema:

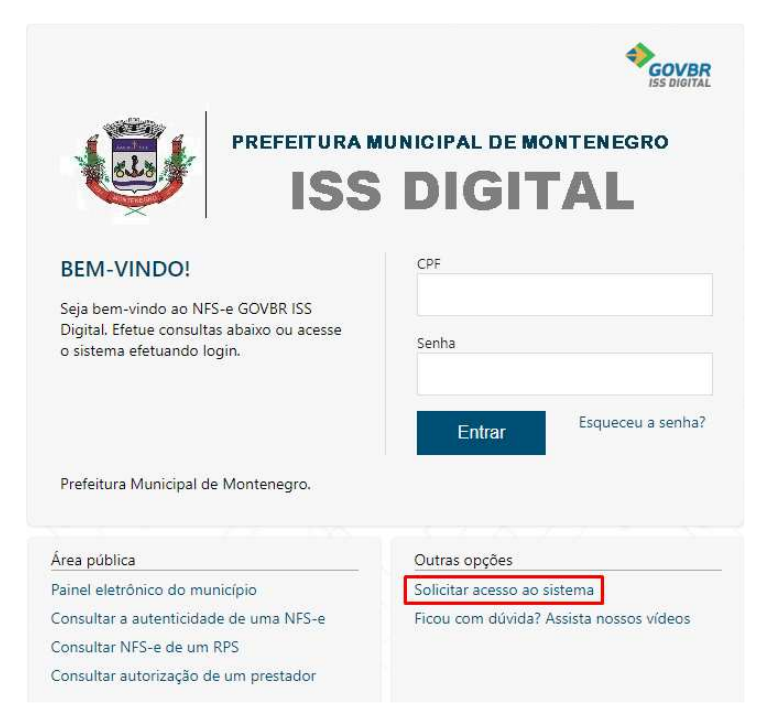

Tela inicial: a tela inicial para solicitar acesso é a que segue:

| SOLICITAR A | CESSO AO SISTEMA |                                |
|-------------|------------------|--------------------------------|
| Continuar   | Voltar           |                                |
| IDENTIFICA  | ÇÃO              |                                |
| Perfil      |                  | Número do documento (CPF/CNPJ) |
| Selecione   | •                |                                |
|             |                  |                                |
| Continuar   | Voltar           | Campos obrigatórios            |

Selecionar o Perfil **prestador**, informar o CNPJ e clicar em continuar.

• Preencher todas as informações solicitadas: todos os campos marcados com vermelho são campos obrigatórios.

Os acessos no sistema são sempre realizados via <u>CPF</u>. O primeiro acesso será realizado com o responsável que for informado neste preenchimento:

| ID | ENTIFICAÇÃO DO RESPONSÁVEL                     |   |
|----|------------------------------------------------|---|
|    | Busque o responsável pelo número do documento. | x |
| Nú | mero do CPF Nome                               |   |
|    | Q,                                             |   |

Caso o responsável não tenha cadastro na base da Prefeitura, é possível adicionar um novo cadastro através do seguinte caminho:

| IDENTIFICAÇÃO DO RESPONSÁVEL                   |        | <b>^</b> |
|------------------------------------------------|--------|----------|
| Busque o responsável pelo número do documento. |        | x        |
| Número do CPF                                  | Q Nome |          |
| CONSULTA DE PESSOA                             |        | ×        |
| CPF                                            | Nome   |          |
| Pesquisar Limpar campos<br>Cancelar            |        |          |

- Após preencher todos os dados, <u>anexar todos os documentos</u> <u>conforme solicitado</u>, clicar em "Enviar solicitação":
- Documentos Necessários (todos em formato PDF):
  - o Certificado de MEI;
  - o Cartão de CNPJ;

 Comprovante de endereço, do tipo conta de água, luz, telefone, contrato de locação, cartão de IPTU.

Observação: caso o comprovante esteja em nome de terceiro, necessário anexar declaração do mesmo atestando que o solicitante reside/trabalha no endereço.

Enviar solicitação Voltar

Campos obrigatórios

### 3º PASSO – CONFIRMAR SOLICITAÇÃO VIA E-MAIL:

Após o envio da solicitação, contribuinte irá receber um e-mail para confirmar a solicitação. É imprescindível a confirmação através do e-mail. **Caso a confirmação não seja realizada, ela não aparecerá no rol de atendimentos da Fiscalização Tributária para ser deferida**.

#### 4º PASSO – RECEBIMENTO DA CONFIRMAÇÃO DE ACESSO:

Após a confirmação do e-mail e deferimento da solicitação pela Fiscalização Tributária, o contribuinte (CPF) irá receber um e-mail informando o deferimento, com uma senha para acesso (que poderá ser ajustada depois).

## **CAPÍTULO 2 – ACESSAR O SITEMA**

#### 1º PASSO – INFORMAR CPF E SENHA:

Após receber a confirmação de acesso com a respectiva senha, é possível realizar o acesso ao sistema:

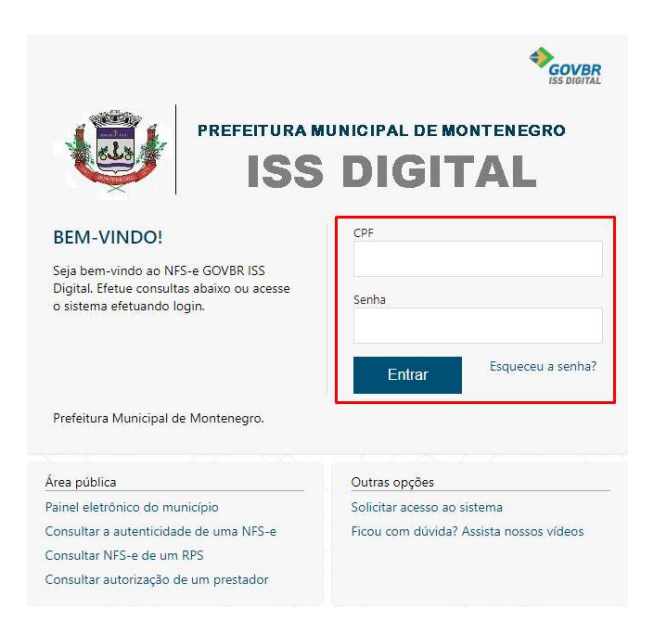

Lembrando que o acesso é sempre via CPF. É possível, contudo, vincular quantos CPFs a empresa julgar necessário.

## 2º PASSO – ENTENDENDO A PÁGINA INICIAL

Após acessar o sistema, a seguinte tela aparecerá:

| vumero de documento (CPF/CNPJ)                 | Nome/Razão social |                    |            |  |  |
|------------------------------------------------|-------------------|--------------------|------------|--|--|
| nº do CPF Nome do contribuinte (CPF do acesso) |                   |                    |            |  |  |
| OCURAÇÃO DE SERVIÇOS EXTERNOS                  | Acesso cor        | no Pessoa Jurídica |            |  |  |
| CNPJ/CPF                                       |                   | Outorgante         |            |  |  |
| Perfil                                         |                   |                    |            |  |  |
| Todos                                          |                   | •                  |            |  |  |
|                                                |                   |                    |            |  |  |
| Consultar Limpar Campos                        |                   |                    |            |  |  |
| Consultar Limpar Campos                        | IPJ Outorgante    | Perfil             | Credencial |  |  |

Para acessar como Pessoa Jurídica, clicar no CNPJ e depois em autenticar:

| Vigência Inicial 🔺 | Vigência Final CNPJ | Outorgante   | Perfil    | Credencial                          |                              |  |
|--------------------|---------------------|--------------|-----------|-------------------------------------|------------------------------|--|
|                    | Nº CNPJ             | Razão Social | Prestador | Emissão de Nota Fiscal B<br>Serviço | Eletrônica e Declaração de 🖕 |  |
| 🛛 🚽 página 1       | de 1 🕨 🕨            |              |           | 1 registros   Apresentar            | 10 🔻 itens por página        |  |
| Autenticar         |                     |              |           |                                     |                              |  |

## **CAPÍTULO 3 – EMITINDO NFS-e**

Na página de geração de NFS-e, primeira página que aparece após o último passo acima apresentado (clicar em autenticar para acessar a empresa), todos os campos em vermelho deverão ser preenchidos:

 Selecionar o tomador do serviço: aqui, você deve começar a escrever o CNPJ/CPF do tomador do serviço, e clicar na opção que o sistema apresentar:

| IDENTIFICAÇÃO DO TOMADOR                           |                   |  |  |  |
|----------------------------------------------------|-------------------|--|--|--|
| Busque o tomador pelo número do documento ou nome. | x                 |  |  |  |
| Número do documento                                | Nome/Razão social |  |  |  |
| 99999 Q                                            | ٩                 |  |  |  |
| 99999999050                                        | <b>~</b>          |  |  |  |

Caso o tomador de serviço não esteja cadastrado no banco de dados da Prefeitura, é possível adicionar novo tomador, através do seguinte caminho:

| DENTIFICAÇÃO DO TOMADOR                            | <b>A</b>            |
|----------------------------------------------------|---------------------|
| Busque o tomador pelo número do documento ou nome. | x                   |
| lúmero do documento                                | Nome/Razão social   |
| CONSULTA DE PESSOA<br>Incluir novo registro        | ×                   |
| Espécie de documento                               | Número do documento |
| Todos 🔻                                            |                     |
| Nome/Razão social                                  | Nome fantasia       |
| Origem do cadastro                                 |                     |
| Todos                                              |                     |
| Pesquisar Limpar campos                            |                     |

Cancelar

Preencher todos os dados em vermelho

- Dados do serviço prestado:
  - selecionar item de serviço da LC 116 e "Serviço Municipal" conforme serviço prestado e atividade constante no cadastro da empresa.
  - Em caso de dúvida do item a escolher clicar na lupa:

| DADOS DO SERVIÇO PRESTADO             |                   |   |                             |                      |
|---------------------------------------|-------------------|---|-----------------------------|----------------------|
| Item de serviço da LC 116             | Serviço municipal |   | Valor do serviço            | Retido pelo tomador? |
|                                       | 9                 | * | R\$ 0,00                    | sim sim              |
| Descrição (1950 caracteres restantes) |                   |   |                             |                      |
| Nomenclatura Brasileira de Serviços   | 5                 |   |                             |                      |
| Informe o código ou a descrição NBS   |                   |   |                             |                      |
|                                       |                   |   |                             |                      |
| CONSULTA DE SERVIÇO                   |                   |   |                             |                      |
| Descrição do serviço 116              |                   |   | Código do serviço municipal |                      |
|                                       |                   |   |                             |                      |
| Código do serviço 116                 |                   |   |                             |                      |
|                                       |                   |   |                             |                      |
|                                       |                   |   |                             |                      |
| Pesquisar Limpar camp                 | os                |   |                             |                      |

Clicar em pesquisar e escolher a opção condizente.

- Preencher o valor do serviço prestado;
- Campo de Descrição: campo livre para informar a descrição do serviço prestado.

O último passo é clicar em "Gerar NFS-e". Antes de Gerar a NFS-e, é possível visualizar uma prévia da NFS-e clicando em "Prévia da NFS-e".

Pronto, após clicar em "Gerar NFS-e" a NFS-e estará gerada.

# CAPÍTULO 4 – CONSULTAR NFS-e:

Por fim, é possível consultar todas as NFS-e emitidas, assim como cancelar, substituir, através do seguinte caminho:

|                                         | offissuo de Receita |
|-----------------------------------------|---------------------|
| Gerar NFS-e                             |                     |
| Consultar NFS-e                         |                     |
| Consultar NFS-e tomadas e intermediadas |                     |

Clicando em pesquisar, todas as NFS-e emitidas serão apresentadas.

| Pesquisar Limpar campos      |      |    |          | Download Lote XML | Download Lote Planilha |         |     |         |
|------------------------------|------|----|----------|-------------------|------------------------|---------|-----|---------|
| Em                           | caso | de | dúvidas, | entrar            | em                     | contato | via | e-mail: |
| ributos@montenegro.rs.gov.br |      |    |          |                   |                        |         |     |         |